### Mobilita Beneficial States Chat Uživatelská příručka switche Zyxel GS1900-8HP elefonní lišta 🖉 evyrušovat Video hovor Mobilita 5 Chat Sdílené pracovní místo Jednoduché volání

# Připojení do swiche

Siednocená komunikace

Obsazenosti linkv

Zapojte svůj počítač kabelem do jednoho z konektorů na přední straně switche. Pro přihlášení do webového rozhraní switche si budete muset dočasně změnit IP adresu vašeho počítače na 192.168.1.2, dále spusťte na počítači internetový prohlížeč a do adresního řádku napište IP adresu192.168.1.1 Následně se zobrazí logovací okno do switche. Tovární jméno "admin" a tovární heslo je "1234".

| User Name: |             |
|------------|-------------|
| Password:  |             |
|            |             |
|            | Login Reset |

## Základní konfigurace switche

Při prvním přihlášení je nutné si měnit heslo k přístupu na switch. můžete si zkontrolovat použitou verzi firmware, viz zvýraznění pomocí červené linky v pravé části obrázku.

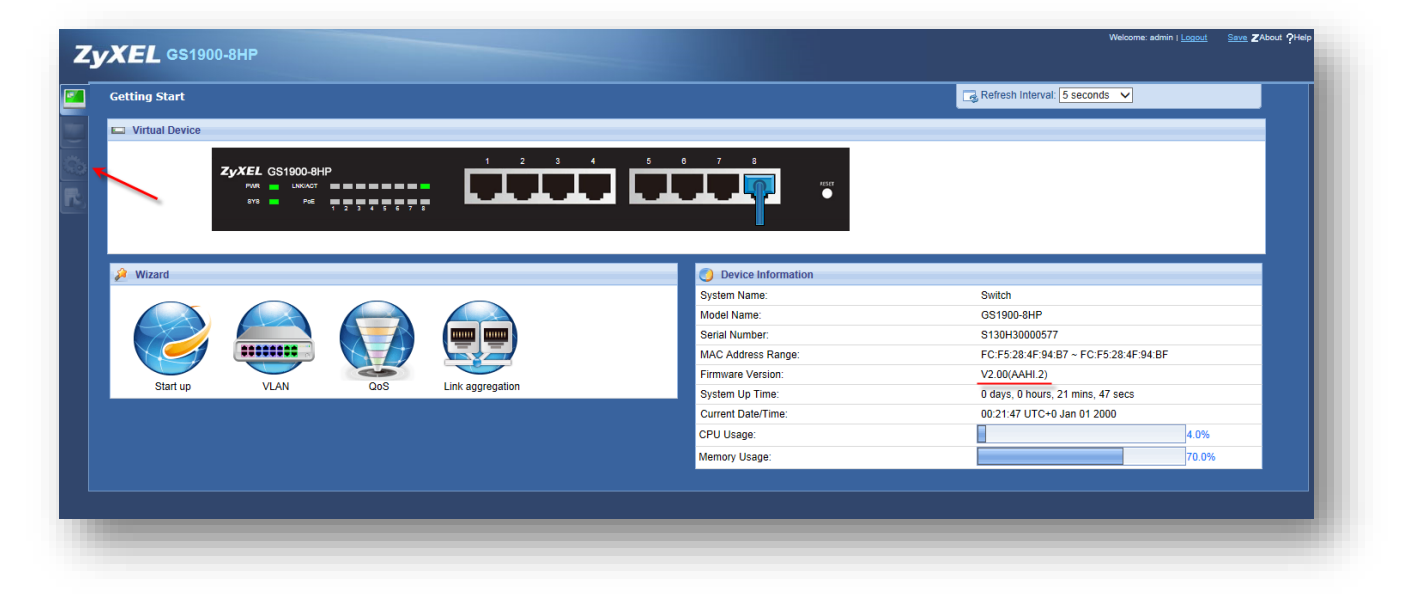

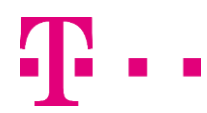

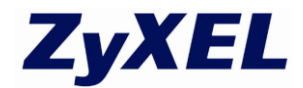

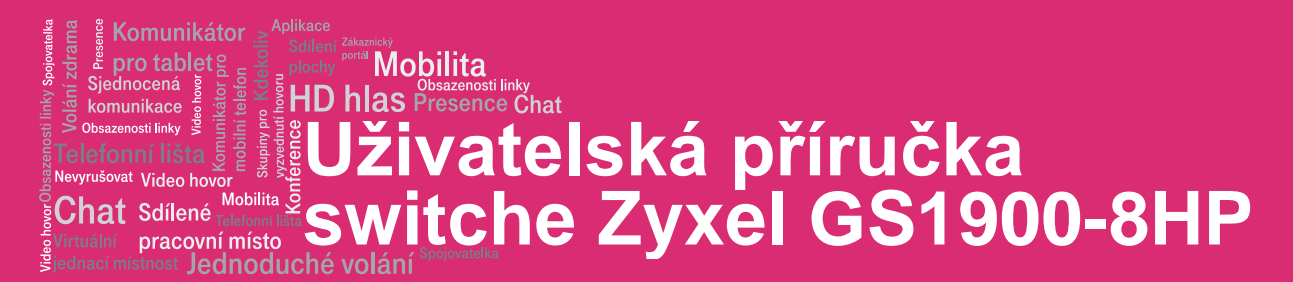

# Konfigurace PoE (Power over Ethernet)

Pro konfiguraci PoE nastavení prosím vstupte do menu "Configuration". V menu "Configuration" zvolte pod menu "PoE". Následně se zobrazí menu pro změnu PoE módu Classification a Consumption. Doporučujeme změnit tovární nastavení Classification na Consumption neboť nastavení Consumption mód lépe hospodaří s celkovým PoE výkonem který má switch k dispozici. Umožňuje tak tedy například připojit vetší počet IP telefonů, kamer nebo access pointů.

| РоЕ      |                  |
|----------|------------------|
| PoE Mode | ○ Classification |
|          | Apply Cancel     |
|          |                  |

## **Konfigurace IP adresy**

V menu "Configuration" doporučujeme také změnit tovární IP adresu switche která je 192.168.1.1 na vlastní IP adresu. Pro provedení této konfigurační změny prosím vstupte do menu "Systém" – "IP". Následně můžete zvolit zda switch bude používat statickou IP adresu nebo adresu přiřazenou z DHCP serveru. Toto nastenení se určuje zvlášť pro IPv4 a IPv6.

| CONFIGURATION              | IPv4 IPv6       |                 |
|----------------------------|-----------------|-----------------|
| open all   close all       | IPv4 Address    |                 |
| ⊡ System                   | Mode            | ● Static ○ DHCP |
| + Time                     | IP Address      | 192.168.1.1     |
| → information<br>⊡ Port    | Subnet Mask     | 255.255.255.0   |
| VLAN<br>MAC Table          | Gateway         | 0.0.0.0         |
| Link Aggregation           | DNS 1           | 0.0.0           |
| Loop Guard<br>Mirror       | DNS 2           | 0.0.0.0         |
| Multicast<br>Spanning Tree | Management VLAN | 1 (1 - 4094)    |
| LLDP                       |                 |                 |
| QoS<br>  Security          |                 |                 |
| AAA<br>Management          |                 |                 |
|                            |                 | Apply Cancel    |
|                            |                 |                 |
|                            |                 |                 |

Tímto je základní nastavení switche ukončeno.

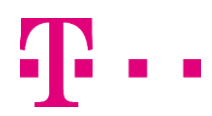

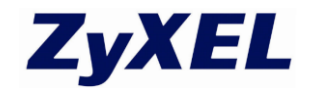